## FyKe-Mopin opettajanohje

Ohjelma jakautuu aihepiireittäin Opiskelen ja opin ja Testi –osioihin.

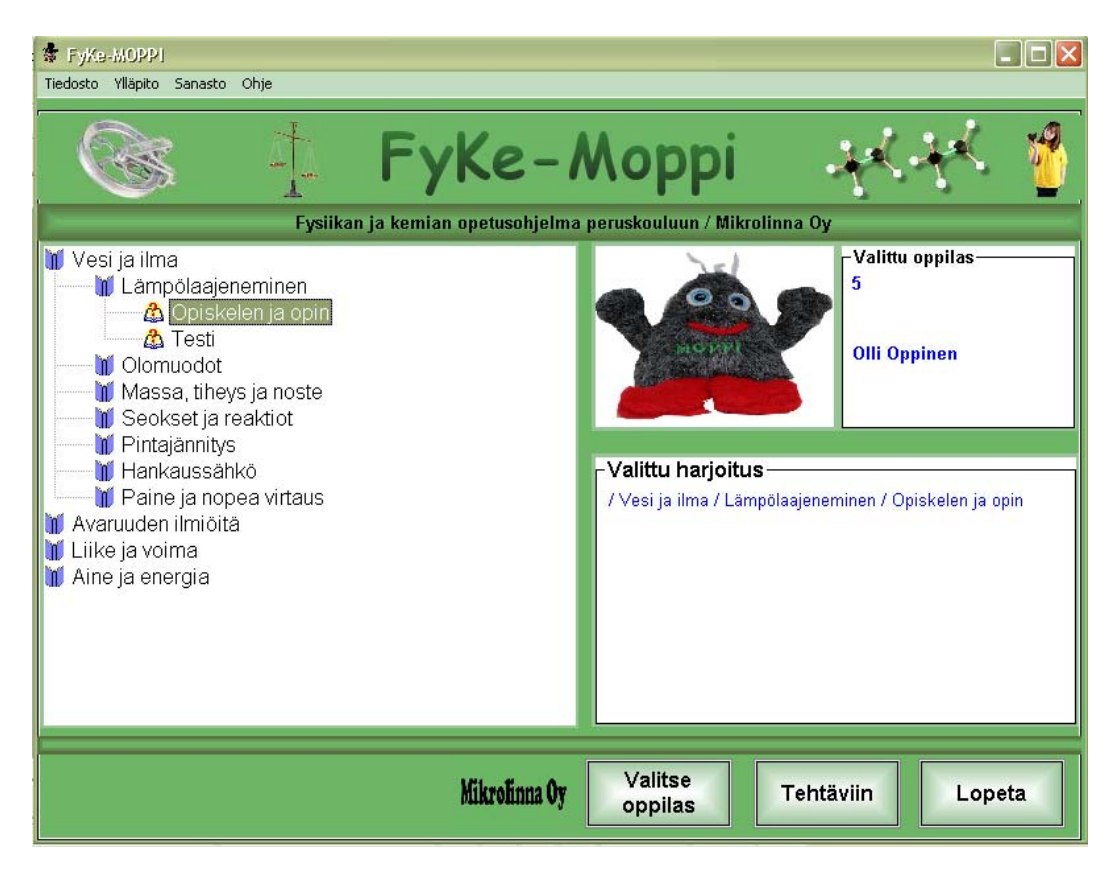

#### Miten saan FyKe-Mopin nopeasti käyttöön?

Ensimmäisenä on ohjelma asennettava joko yksittäiselle koneelle tai verkkoon. Kun ohjelma on asennettu, niin syötä ensin luokkatiedot ja oppilastiedot leikepöydän kautta jäljempänä kerrotulla tavalla. Sen jälkeen asenna heti yleissalasana ennen kuin oppilaat ehtivät asentaa omia salasanojaan. Klikkaa hiiren kakkospainiketta luokan kohdalla, jolloin avautuu ikkuna, johon annat salasanan ja vahvistat OK. Kerro salasana muille koulusi opettajille.

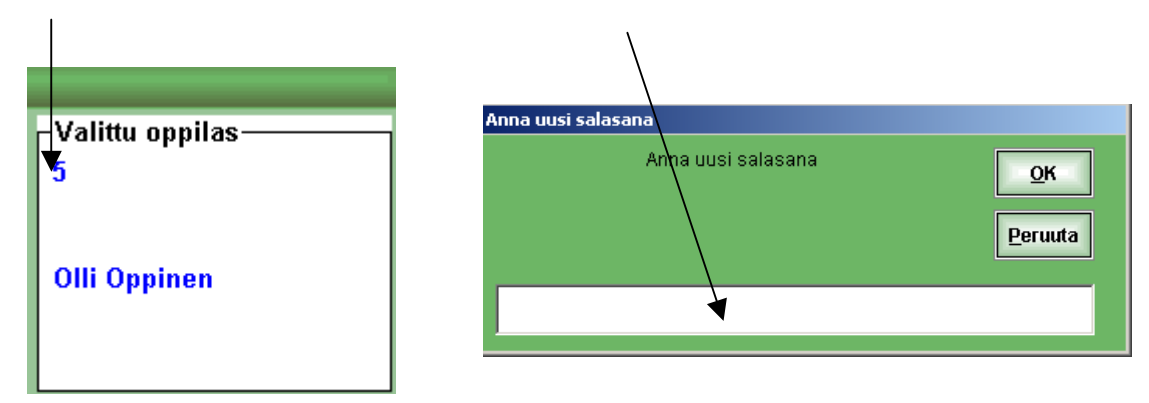

Tämän jälkeen ohjelma vahvistaa salasanan oikeinkirjoituksen.

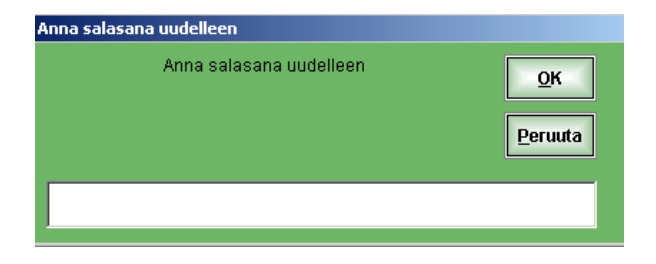

Nyt oppilaat eivät pääse muuttamaan yleisiä asetuksia ja toisten oppilaiden tietoja. Jos oppilasta ei ole liitetty ohjelmaan ja hänellä ei ole salasanaa, niin hän voi käyttää ohjelman mukana tulleita oppilaita Olli Oppinen tai Outi Oppivainen. Huomioi, että Ollin ja Outin tulokset eivät tallennu tietokantaan.

#### Miten luokka ja oppilaat lisätään ohjelmaan?

Jos haluat saada oppilaiden suoritukset rekisteröityä tietokantaan, on heidän luokkansa ja nimensä liitettävä ohjelmaan. Oppilaat voivat käyttää ohjelmaa myös tunnuksilla Olli Oppinen Ja Outi Oppivainen. Tällöin et kuitenkaan saa tietoa heidän suorituksistaan.

Ennen oppituntia tai oppitunnin alussa sinun on syötettävä oppilaiden etu- ja sukunimet ohjelmaan. Kätevimmin se käy, jos sinulla on oppilasluettelo esimerkiksi tekstinkäsittelyssä tai taulukkolaskennassa.

Aatu Iivarinen Kalle Jokelainen Tiia Kolehmainen Jussi Tietäväinen jne.

1. Lisätään ensin uusi luokka

Avaa FyKe-Moppi. Etsi ylläpito ja valitse kuvan mukaisesti: Uuden luokan lisäys.

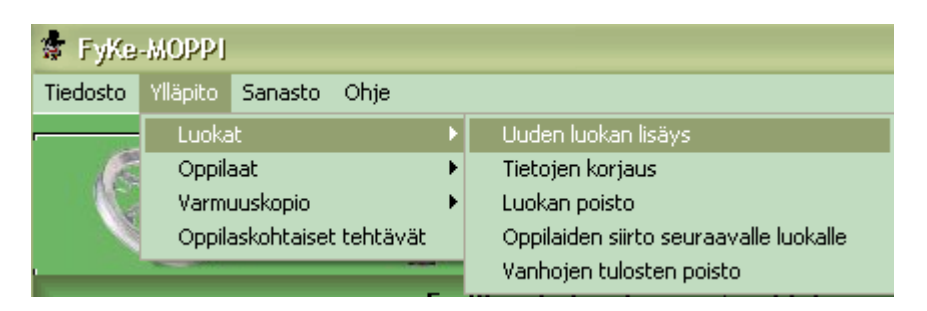

Nyt ilmestyy alla oleva ruutu, johon täytät tiedot vastaavasti kuin alla.

| Luokka<br>Luokkavarmistuksen palautus                                                         | × • • • • • • • • • • • • • • • • • • • | Talleta. Luokka 6 B on lisätty. |
|-----------------------------------------------------------------------------------------------|-----------------------------------------|---------------------------------|
| Anna luokka, rinn.luokka ja l<br>Luokka 6<br>Rinnakkaisluokka B<br>Luokkakuvaus Kuusi Bluokka | uokan nimi!                             |                                 |
| Talleta                                                                                       | Paluu                                   |                                 |

2. Maalaa/aktivoi oppilaslistaltasi tälle luokalle tulevat oppilaat. Tässä lisätään alussa listalla olevat oppilaat. Valitaan ensin luokka ja sitten Lisää nimi.

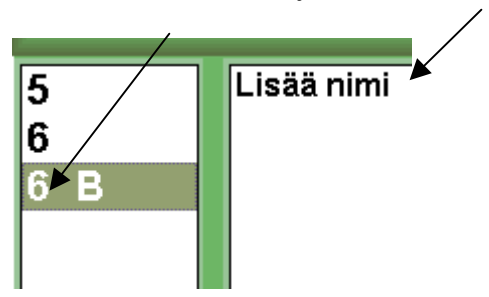

Ohjelma kysyy yleissalasanaa, jonka annoit aikaisemmin. Tämän jälkeen avautuu ikkuna, johon uusia oppilaita voi syöttää. Valitse: Oppilaiden lisäys leikepöydältä

| Oppilaiden lisäys leikatoydältä     |       |
|-------------------------------------|-------|
| - Syötä oppilaan tiedot             | 6 B 💌 |
| Nimesi (etunimi ensin)<br>Salasana: |       |
| Salasana uudelleen:                 |       |
| Talleta                             | Paluu |

Ohjelma kysyy, oletko kopioinut omasta tiedostostasi oppilaat koneen muistiin (leikepöydälle).

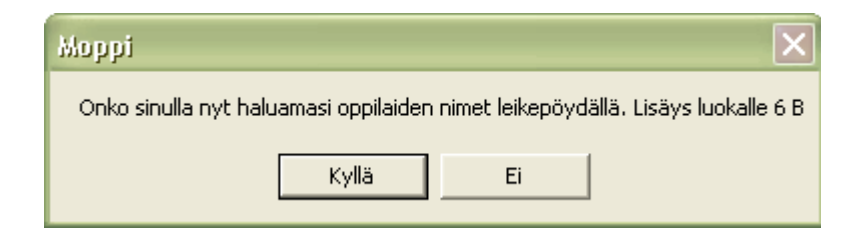

Vastaa kyllä. (Vastaa Ei, jos et ole niitä kopioinut leikepöydälle) Seuraavaksi ohjelma tarkistaa, että nimet ovat ohjelman hyväksymässä järjestyksessä.

| Моррі                                                                                          | ×                          |
|------------------------------------------------------------------------------------------------|----------------------------|
| Onko järjestys e<br>Aatu Iivarinen<br>Kalle Jokelainer<br>Tiia Kolehmainer<br>Jussi Tietäväine | etunimi sukunimi<br>n<br>n |
| Kyllä                                                                                          | Ei                         |

Jos nimet eivät ole järjestyksessä Etunimi Sukunimi, paina Ei-painiketta, jolloin ohjelma vaihtaa järjestyksen oikeaksi. Jos järjestys on oikea, paina Kyllä-painiketta.

Seuraavaksi ohjelma varmistaa, että nämä nimet liitetään valitsemallesi luokalle.

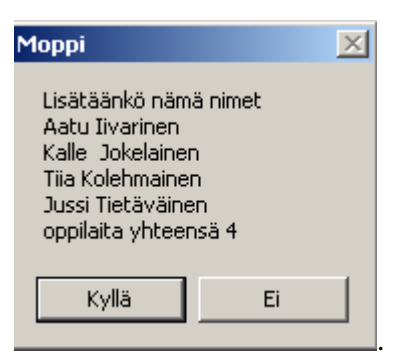

Paina Kyllä.

Sen jälkeen ohjelma lisää koko luokan tietokantaan. Lopuksi tulee ilmoitus:

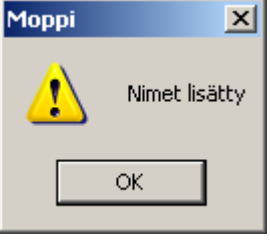

Kun katsot kyseistä luokkaa, näet vastaavanlaisen luettelon oppilaista aakkosjärjestyksessä sukunimen mukaan.

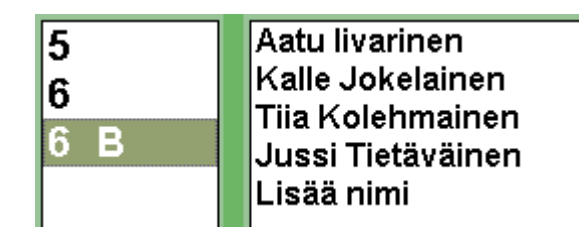

Oppilas voi halutessaan vaihtaa omaa salasanaansa. Salasanan vaihto käy alla olevan mukaisesti.

| 🄹 FyKe        | -MOPPI   |      |
|---------------|----------|------|
| Tiedosto      | Ylläpito | Sana |
| Asetuk        | set      |      |
| Vaihda        | salasana |      |
| Tulokset 🔹 🕨  |          | •    |
| Tehtäviin 🕨 🕨 |          | - F  |
| Lopeta        |          |      |

| Anna oppilaan uusi salasana | OK                                       |
|-----------------------------|------------------------------------------|
|                             | <u>P</u> eruuta                          |
|                             |                                          |
|                             |                                          |
|                             |                                          |
|                             |                                          |
| ana uudelleen               |                                          |
| Anna salasana uudelleen     | <u>o</u> k                               |
|                             | <u>P</u> eruuta                          |
|                             |                                          |
|                             | ana uudelleen<br>Anna salasana uudelleen |

### Miten käytän eri osiolta?

### Opiskelen ja opin

Tässä osiossa tehdään interaktiivisia harjoitustöitä (simulaatiotyöt), joihin liittyy kontrollitehtäviä. Kontrollitehtäviin on kaksi vastausyritystä. Kahden vastausyrityksen jälkeen, ohjelma näyttää oikean vastauksen. Ei haittaa, vaikka et tietäisi yhtään oikeaa vastausta, ohjelman avulla opit ne kyllä.

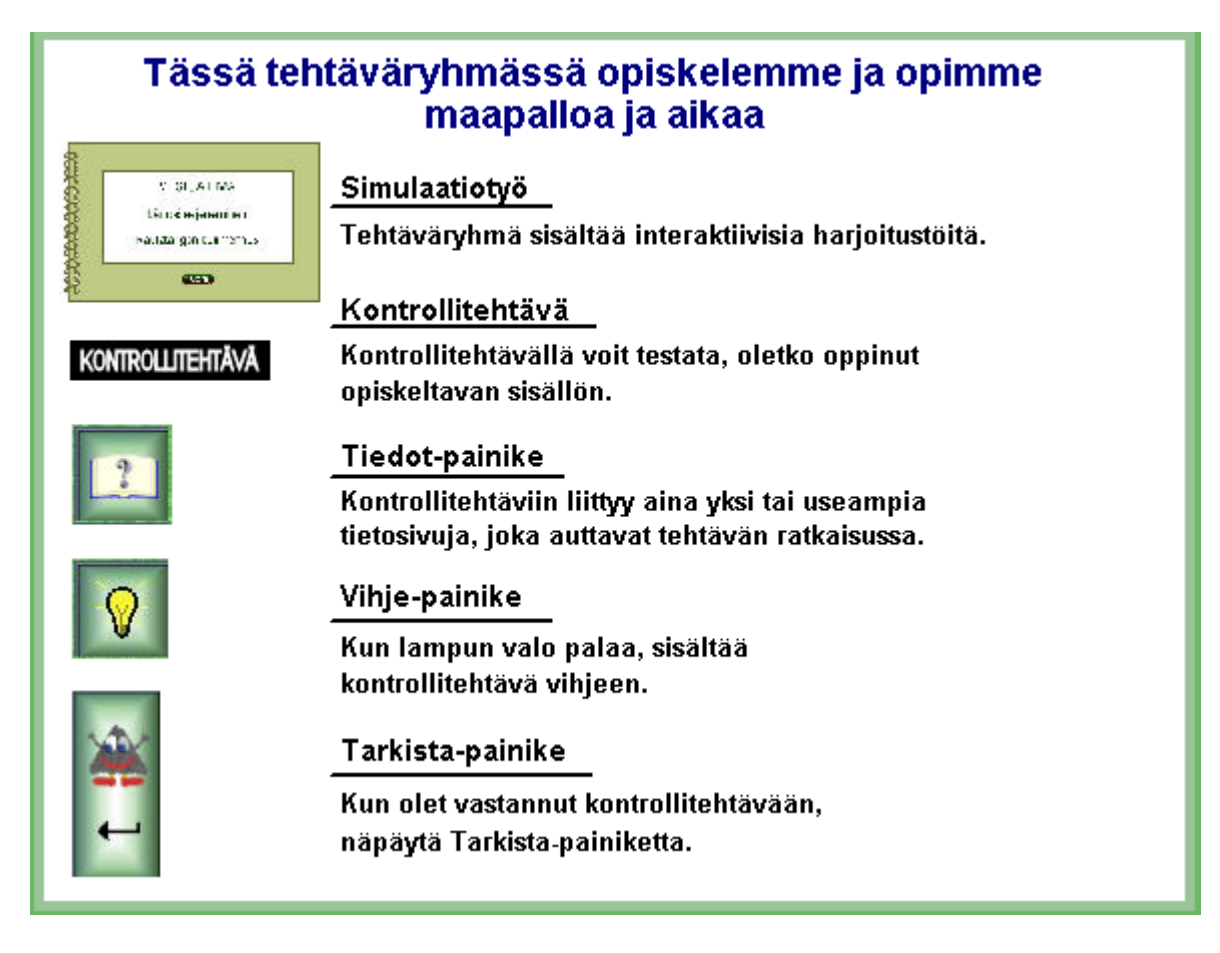

Vastaukset kysymyksiin löydät joko teoriasta tai vihjeanimaatiosta tai vihjetekstistä tai näistä molemmista. Käy läpi vihjeet, jotka tunnistat palavasta lampusta. Tietosivut löydät avoin kirja –painikkeen takaa.

Animaation voit pysäyttää, jos se menee liian nopeasti tai et ehdi ymmärtää tekstiä.

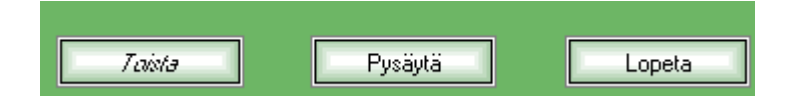

Animaatio jatkuu Jatka-painikkeella. Opettaja voi määrätä sinut kirjoittamaan animaation asiat vihkoon.

| Toista | Jatka | Lopeta |
|--------|-------|--------|
|        |       |        |

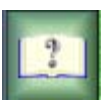

Tietosivun teoria on käytettävissäsi tämän osion tehtävien ratkaisemisessa.

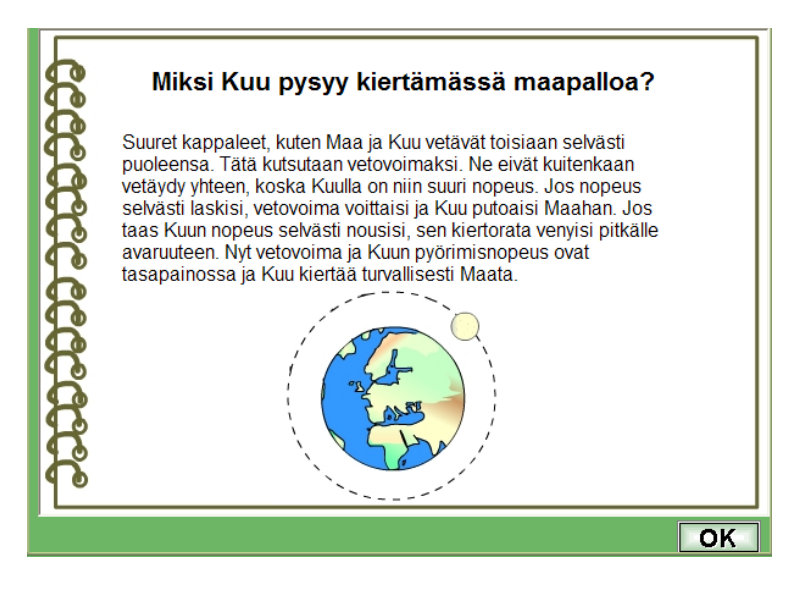

### Esimerkki Opiskelen ja opin –osiosta:

#### Simulaatiotyöt

Simulaatiotöihin on koottu aihepiireittäin interaktiivisia animaatioita. Interaktiivisissa animaatioissa suoritat virtuaalisesti erilaisia harjoitustöitä ja pääset itse oppimaan ja kokeilemaan fysiikan ja kemian töitä.

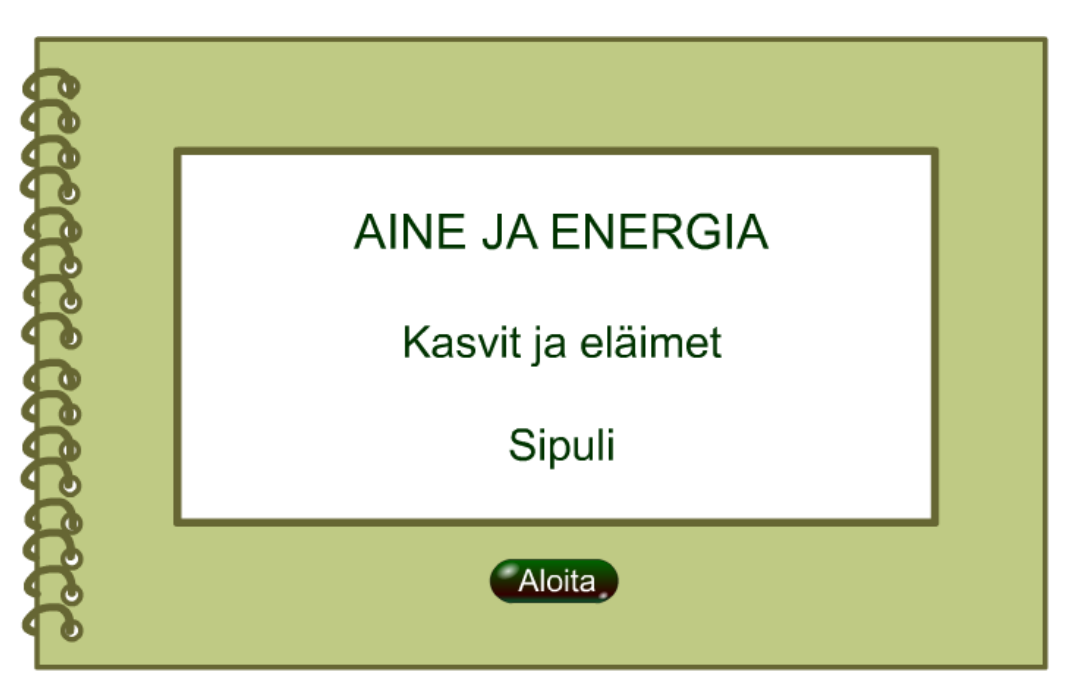

Jokaisen simulaatiotyön alussa teet ennusteen siitä, mitä ko työssä tapahtuu. Varsinaista työtä et ennen ennusteen tekemistä pääse suorittamaan.

| Mitä väriä saadaan sipulinkuorista?<br>Valitse oikea vaihtoehto.                                            |
|----------------------------------------------------------------------------------------------------|
| <ul> <li>punaista</li> <li>vihreää</li> <li>violettia</li> <li>keltaruskeaa</li> <li>sinivalkeaa</li> </ul> |

Kun simulaatiotyö on suoritettu, näet johtopäätös-sivulla oman ennusteesi työn alussa ja oikean vastauksen.

|   | Tehtävässä tutkittiin, mitä väriä saadaan sipulinkuorista.                  |
|---|-----------------------------------------------------------------------------|
| Ř | Ennusteesi tehtävän alussa oli, että väri, jota sipulinkuorista saadaan, on |
| R | keltaruskeaa.                                                               |
|   | Tutkimuksen tuloksena selvisi, että väri, jota saadaan on                   |
| R | keltaruskeaa.                                                               |
| R | Asiasta lisää seuraavalla sivulla.                                          |
| R | Jatka                                                                       |
| P |                                                                             |

Simulaatiotyön lopuksi on vielä pieni teoriaosuus, mitä työssä on tapahtunut ja miksi. Simulaatiotöiden jälkeen on niihin liittyviä tehtäviä, joihin voit kuhunkin yrittää vastata kaksi kertaa.

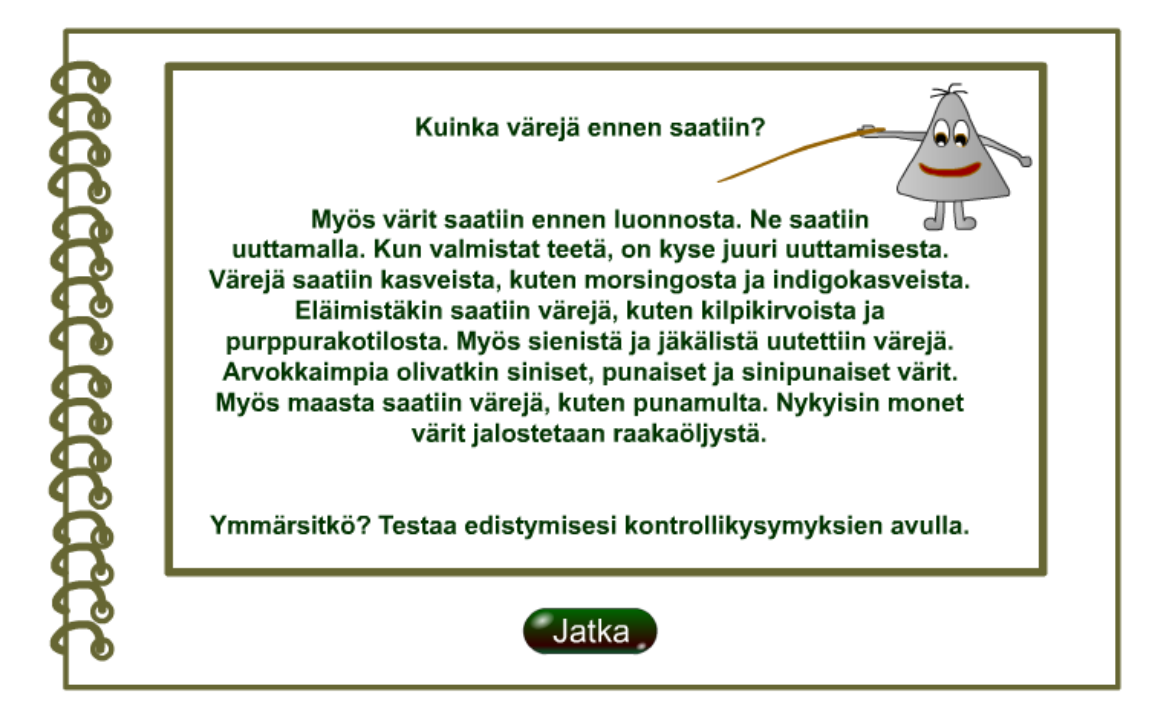

# Testi-osio

Testiosioon on koottu aihepiireittäin testitehtäviä Opiskelen ja opin -osiosta. Testeissä ei ole apuna tietosivuja eikä vihjeanimaatioita. Vastausta voit yrittää kaksi kertaa, jonka jälkeen ohjelma näyttää oikean vastauksen.

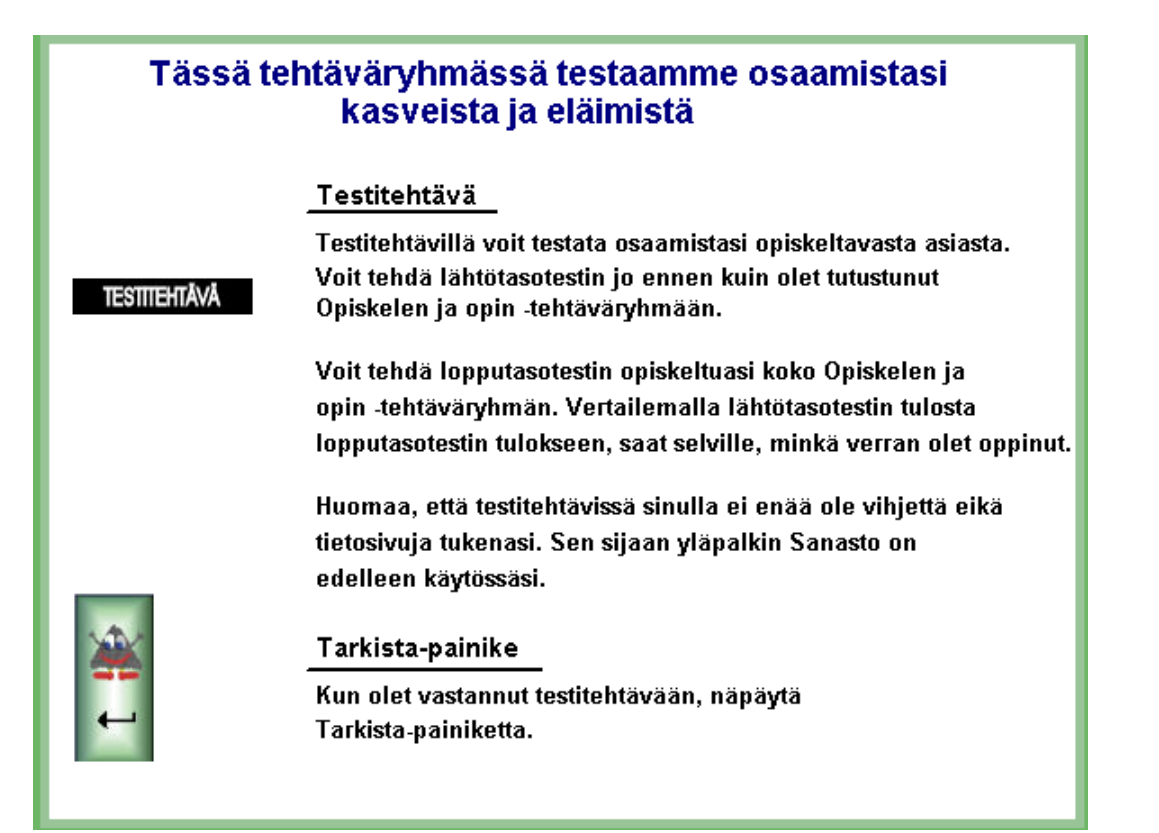

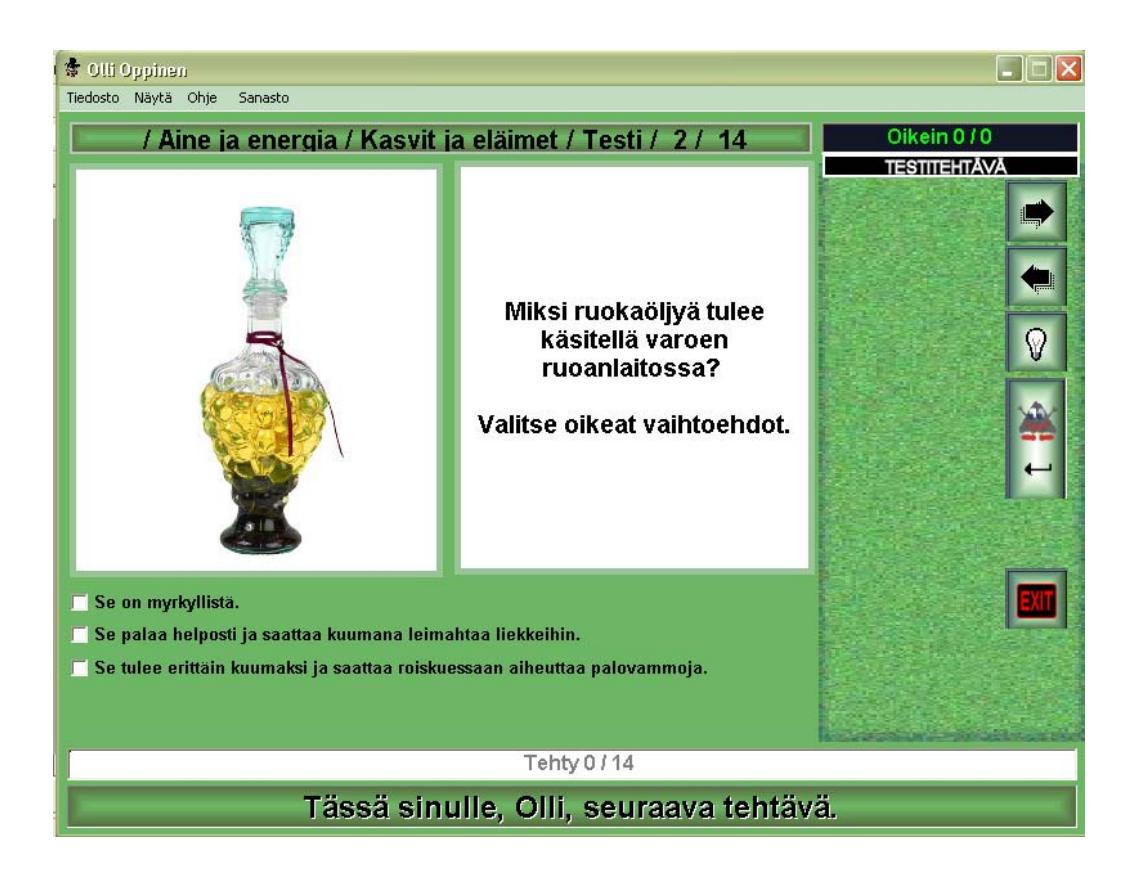

### Sanasto

Sanaston löydät ohjelman ylävalikosta kohdasta Sanasto.

| 🔹 FyKe   | -MOPPI   | <b></b> |      |
|----------|----------|---------|------|
| Tiedosto | Ylläpito | Sanasto | Ohje |

Sanasto on aakkosellinen ja yksittäisiltä sanaston sivuilta on myös linkkejä aiheeseen liittyviin muihin sanaston sivuihin.

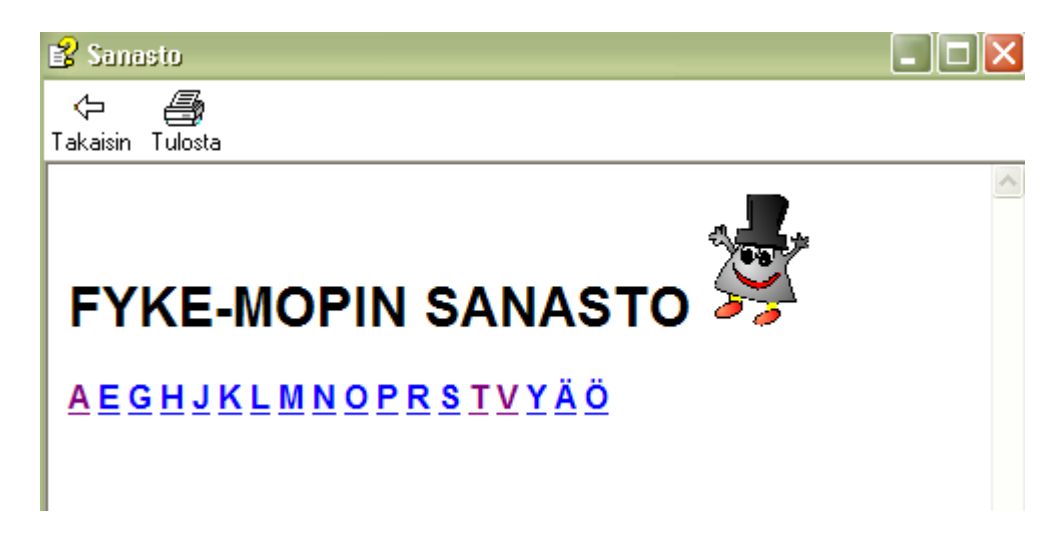